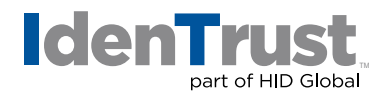

## How to Sign and Encrypt Emails in Microsoft<sup>®</sup> Outlook

Once your Outlook is configured, you are ready to sign and encrypt emails.

1. When you have an email open, click on the "Options" tab at the top of the email.

| File                 | Message                                                                                                    | Insert | Options | Format Text  |
|----------------------|----------------------------------------------------------------------------------------------------|--------|---------|--------------|
| 0                    | nf                                                                                                    | *      |         | • A A        |
| Attach Pr<br>as Link | otect Past<br>Files V                                                                                           | e 🦪 IB | IUI     | 92 - A -   ≣ |
| Worksh               | are Clipbo                                                                                                    | ard la |         | Basic Text   |
| Send                 | То                                                                                                    |        |         |              |
|                      | Cc                                                                                                    |        |         |              |
|                      | - and a state of the state of the state of the state of the state of the state of the state of the state of the |        |         |              |

2. In the **"Permission"** section, directly below the top tabs, you should see two (2) buttons named **"Encrypt"** and **"Sign"**.

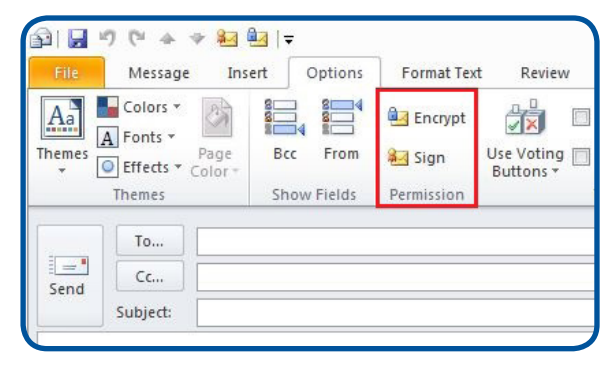

3. Click on the "Sign" button to depress it to digitally sign this email.

| File         | Message  | Insert Options            | Format Text Review |                           |
|--------------|----------|---------------------------|--------------------|---------------------------|
| Aa<br>Themes | Colors * | e Bcc From<br>Show Fields | Encrypt            | Use Voting [<br>Buttons * |
|              | То       |                           |                    |                           |
|              |          |                           |                    |                           |

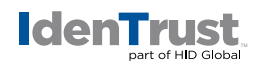

Click on the "Encrypt" button to depress it to encrypt this email.
Note: You must have the recipient's public key in order to encrypt an email.

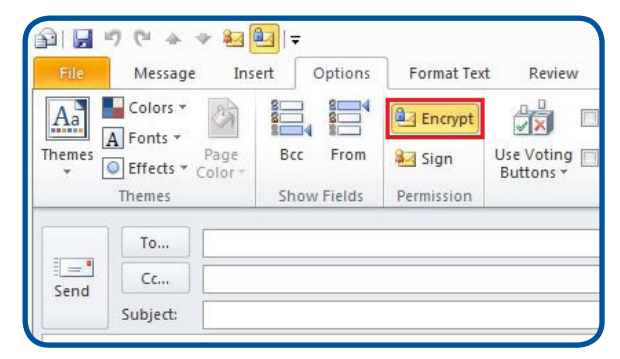

5. Click on both buttons, "Sign" and "Encrypt", to digitally sign and encrypt the message.

| B .          | (* + * 🚱                                 | <u>∎</u> ] <del>-</del> |            |                         |
|--------------|------------------------------------------|-------------------------|------------|-------------------------|
| File         | Message Ir                               | nsert Options           | Format Tex | t Review                |
| Aa<br>Themes | Colors *<br>Fonts *<br>Effects * Color • | Bcc From                | 🖭 Encrypt  | Use Voting<br>Buttons * |
| T            | Themes                                   |                         | Permission |                         |
|              | To                                       |                         |            |                         |
| Send         | Cc                                       |                         |            |                         |

6. After you have finished typing the new email or preparing a reply or forward, press the **"Send"** button.

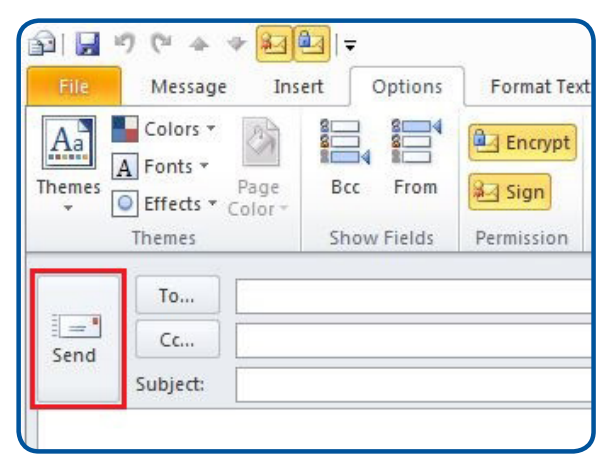

© 2020 All rights reserved. IdenTrust and the IdenTrust logo are trademarks or registered trademarks in the US and other countries and may not be used without permission. All other trademarks, service marks, and product or service names are trademarks or registered trademarks of their respective owners.

2020-07-22-identrust-digi-sign-encrypt-emails-outlook-en

An ASSA ABLOY Group brand

ASSA ABLOY